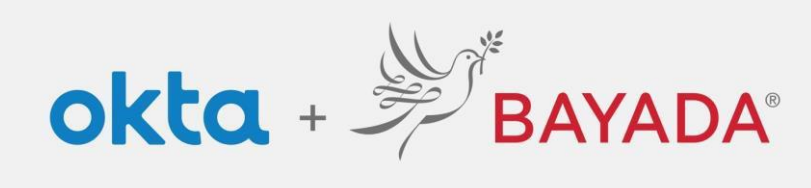

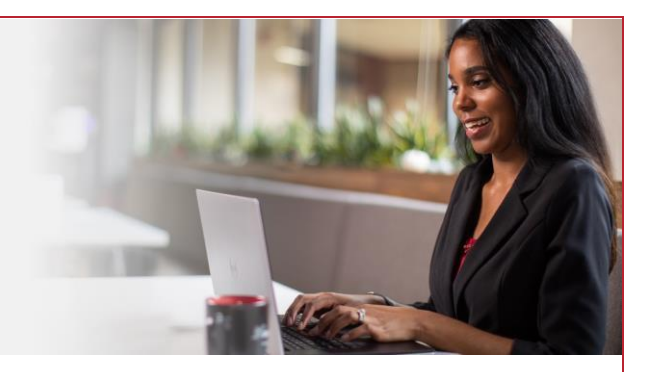

## Self-Service-Change secondary email - Office

## Steps

- 1. Sign into your account at <u>bayada.okta.com.</u>
- 2. Click on your name in the upper right corner of the screen.
- 3. Click Settings
- 4. Click Edit Profile
- 5. Enter your Password
- 6. Verify your identity via the MFA challenge of your choice
- 7. Under Personal Information, click Edit
- 8. Update your secondary email address
- 9. Scroll down, click Save

Note: when making changes to your account, you will be prompted to authenticate via the methods you are currently enrolled in.

| Kathryn<br>BAYADA Previer<br>Kathryn Depman<br>kdepman@bayada.com<br>Settings<br>Preferences<br>Recent Activity<br>Sign out | Edit Profile     | Verify w<br>@ kdep<br>Password<br>[<br>Ecrost.casaverd? | BAYADA  ****  th your password mangibayada.com | Ge<br>⑧<br>✓ Send push<br>Verify with son | BAYADA<br>BAYADA<br>t a push notification<br>kdepman@bayada.com<br>ush notification sent<br>automatically<br>nething else |
|----------------------------------------------------------------------------------------------------|------------------|---------------------------------------------------------|------------------------------------------------|-------------------------------------------|----------------------------------------------------------------------------------------------------|
| Personal Information     First name Katl                                                                                    | Fuit             | ▲ Personal Information<br>First name                    | Can                                            | cei                                       |                                                                                                    |
| Last name Dep                                                                                                    | oman             | Last name                                               | Depman                                         |                                           | Save                                                                                                    |
| Okta username kde<br>Primary email kde                                                                                      | pman@bayada.com  | Okta username                                           | kdepman@bayada.com                             |                                           | Save                                                                                                    |
| Secondary email kide                                                                                                    | epman@gmail.com  | Primary email                                           | kdepman@bayada.com                             |                                           |                                                                                                    |
|                                                                                                    |                  | Secondary email                                         | kidepman@gmail.com                             |                                           |                                                                                                    |
| REV 6.2.2023 BAYADA                                                                                                    | Home Health Care |                                                         |                                                |                                           |                                                                                                    |